Ръководство за настройка на изпращане фактура по e-mail през *Microinvest* Склад Pro

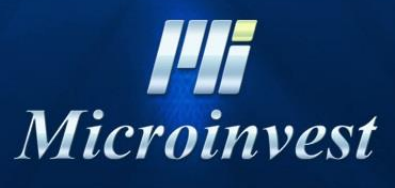

2020

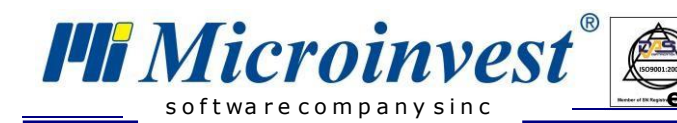

# Съдържание

| Въведение                                                 | 3 |
|-----------------------------------------------------------|---|
| Основни настройки на e-mail адрес в Microinvest Склад Pro | 3 |
| Автоматично изпращане на фактури от Microinvest Склад Pro | 4 |
| Пример                                                    | 5 |

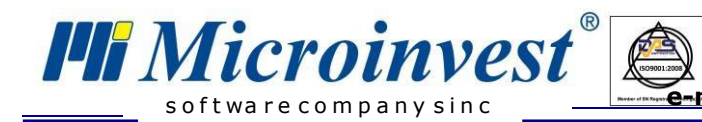

# Въведение

Настоящото ръководство описва работата с **автоматично изпращане на фактура чрез e-mail адрес** и необходимите стъпки по настройка в складовия софтуер **Microinvest Склад Pro**.

Настройката е в съответствие с изискванията на Наредба Н-18, като позволява работа, както в СУПТО режим, така и в не-СУПТО.

## Основни настройки на e-mail адрес в *Microinvest* Склад Pro

Microinvest Склад Pro може да работи с различни e-mail сървъри – gmail.com, abv.bg, mail.bg, yahoo.com и други;

#### Настройка на софтуера:

В меню **Настройки** → **Други** в полето **Ел.поща (e-mail)** се въвежда еmail адреса, а в полето **Парола** съответно се вписва паролата на e-mail адреса. Избира се бутон **Тест.** При вярно попълнени полета, ще се появи зелена отметка пред **e-mail адреса**. Версията на софтуера трябва да е 3.07.056 или по-висока.

| 🎲 Настройки |                       |             |           |     | ×       |
|-------------|-----------------------|-------------|-----------|-----|---------|
| Потребители | Други настройки       |             |           |     | Запис   |
|             | Език:                 | Български   |           | ~   | Отказ   |
|             | Държава               | България    |           | ~   | Приложи |
|             | Визуален стил         | Класик      |           | ~   |         |
|             | Ел. поща (e-mail) 🛛 🖌 | example@abv | .bg       |     |         |
| Категории   | Парола                | •••••       | Т         | ест |         |
| Основни     | Проверка за нови вере |             |           |     |         |
| Визуални    | Синхронизация на ном  | иенклатури  | Активно   | ~   |         |
| Операции    | Скенер                |             | Неактивно | ~   |         |
| Печат       |                       |             |           |     |         |
| Специални   |                       |             |           |     |         |
| Бази данни  |                       |             |           |     |         |
| Други       |                       |             |           |     |         |

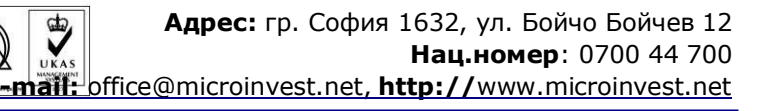

След като теста е преминал успешно, се избира бутон **Приложи** и след това **Запис.** 

**Hi** Microinvest

softwarecompanysinc

| 😅 Настройки |                       |             |           |        | ×       |
|-------------|-----------------------|-------------|-----------|--------|---------|
| Потребители | Други настройки       |             |           |        | Запис   |
|             | Език:                 | Български   |           | $\sim$ | Отказ   |
|             | Държава               | България    |           | $\sim$ | Приложи |
|             | Визуален стил         | Класик      |           | $\sim$ |         |
|             | Ел. поща (e-mail) 🛛 🖌 | example@abv | /.bg      |        |         |
| Категории   | Парола                | •••••       | Tect      | r      |         |
| Основни     | Проверка за нови вер  | сии         | Неактивно | $\sim$ |         |
| Визуални    | Синхронизация на ном  | иенклатури  | Активно   | $\sim$ |         |
| Операции    |                       |             |           | _      |         |
| Печат       | Скенер                |             | Неактивно | ~      |         |
| Специални   |                       |             |           |        |         |
| Устройства  |                       |             |           |        |         |
| Бази данни  |                       |             |           |        |         |
| 风 Други     |                       |             |           |        |         |

# Автоматично изпращане на фактури от Microinvest Склад Pro

Издаването на документ фактура в *Microinvest Склад Pro* се извършва

по два начина: чрез извикване с клавиш **F7**/ i или по време на операция **Продажба,** след което се извежда следния прозорец за **Фактура:** 

| Microin<br>softwarecompany                                           | sinc <sup>®</sup>                                                     | Адрес: гр. София 1632, ул.<br>Нац.но<br>@microinvest.net, http://wv                                                                                                    | Бойчо Бойчев 12<br><b>мер:</b> 0700 44 700<br><u>w.microinvest.net</u> |
|----------------------------------------------------------------------|-----------------------------------------------------------------------|----------------------------------------------------------------------------------------------------|------------------------------------------------------------------------|
| 📋 Издаване н                                                         | а фактура                                                             | ×                                                                                                    |                                                                        |
| Информация<br>МИКРОІ                                                 | ИНВЕСТООД                                                             | 372.94 BGN                                                                                                    |                                                                        |
| Основни<br>Номер<br>Към фактура<br>Получател<br>ЕГН/Л.К.<br>Съставил | 000000021 🔊 Дата 20.03.<br>От дата<br>НИКОЛАЙ ИВАНОВ<br>ВИКТОР ПАВЛОВ | Копия<br>Копие<br>Оригинал<br>Оригинал + копие<br>Оригинал + сопия<br>Гечат<br>Групиране при печат<br>Към касов апарат<br>Електронна фактура<br>Изпращане на документа<br>по е-mail |                                                                        |
| Допълнителн<br>Плащане<br>Основание<br>Описание<br>Място             | и Дата на Дата на Дата на В брой У Дата на В брой ВАРНА               | данъчно събитие 20.03.20                                                                                                    |                                                                        |

След попълване на всички реквизити по документ **Фактура**, се поставя отметка полето **Изпращане на документа по е-mail**. Избира се бутон **ОК**.

#### Пример

Да разгледаме следния пример:

В *Microinvest Склад Pro* създаваме *Нов партньор.* Извършваме операция *Продажба* към него, след което му изпращаме автоматично *фактурата на е-mail адрес.* 

≻ В меню Редакция → Партньори → Нов създаваме партньор и в Допълнителни данни въвеждаме е-mail адреса на клиента и избираме бутон Запис.

| Редакция на партньор |                    |                       | × |
|----------------------|--------------------|-----------------------|---|
| Основни данни        | Допълнителни данни | Данни за печат   Груг | и |
| Ел. поща (e-mail)    | example@abv.bg     |                       |   |
| Банка име            |                    |                       |   |
| BIC                  |                    |                       |   |
| IBAN                 |                    |                       |   |
| Банкова ДДС сметка   |                    |                       |   |
| Ценова група         | Цена на дребно     | $\sim$                |   |
| Отстъпка (%)         |                    | 0                     |   |
| Тип                  | Клиент             | $\sim$                |   |
| Карта №              |                    |                       |   |
| Разплащане до        | 0 дни              |                       |   |
|                      |                    |                       |   |
|                      | Запис              | Отказ                 |   |

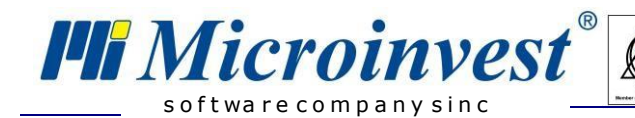

> Извършваме операция Продажба и низбираме бутон Запис/F9;

| 🔅 Продажби |                     |       |             |           |                 |       |        | ×            |
|------------|---------------------|-------|-------------|-----------|-----------------|-------|--------|--------------|
| Прода      | жба                 |       |             |           |                 |       |        |              |
| Партньор   | МИКРОИНВЕСТ ООД     |       |             |           |                 |       | Сума   | a: 12.96 BGN |
| Обект      | Офис Варна          |       |             |           |                 |       | дд     | C: 2.59 BGN  |
| Потребител | Служебен потребител |       |             |           |                 |       | Общ    | o: 15.55 BGN |
| Nº C       | тока                | Мярка | Кол.        | Наличност | Прод. цена      | T.O.  | Валута | Стойност     |
| 1 CT       | ока 1               | бр.   | 1.000       | 0.000     | 2.25            | 0.0   | BGN    | 2.25         |
| 2 CT       | ока 2               | бр.   | 1.000       | 0.000     | 3.80            | 0.0   | BGN    | 3.80         |
| 3 CT       | ока 3               | бр.   | 1.000       | 0.000     | 5.20            | 0.0   | BGN    | 5.20         |
| ▶ 4 Ст     | ока 4               | бр.   | 1.000       | 0.000     | 4.30            | 0.0   | BGN    | · 4.30       |
|            | <b>H</b> Mi         | C1    | <b>'0</b> 1 | in        | vest            | ť     |        |              |
| Опции      | P: 4 M: 4 M2: 4     |       | Tı          | орсене Об | бновяване Забел | тежка | Запис  | Отказ        |

> Попълваме нужните реквизити и поставяме отметка в Изпращане на документа по e-mail адрес, след което натискаме бутон ОК;

| 📋 Издаване на                                                        | а фактура                                                             | ×                                                                                                    |
|----------------------------------------------------------------------|-----------------------------------------------------------------------|----------------------------------------------------------------------------------------------------|
| Информация                                                           |                                                                       |                                                                                                    |
| МИКРОИ                                                               | ІНВЕСТ ООД                                                            | 15.55 BGN                                                                                                    |
| Основни<br>Номер<br>Към фактура<br>Получател<br>ЕГН/Л.К.<br>Съставил | 000000021 <section-header> Дата 20.03.20<br/>От дата</section-header> | Копия<br>Копие<br>Оригинал<br>Оригинал + копие<br>Оригинал + 2 копия<br>Печат<br>Групиране при печат<br>Към касов апарат |
|                                                                      |                                                                       | <ul> <li>Увектронна фактура</li> <li>Изпращане на документа<br/>по е-mail</li> </ul>                                     |
| Допълнителни                                                         |                                                                       | 20.02.20                                                                                                    |
| плащане                                                              | Превод по сметка 🗸 Дата на дан вчих                                   | 20.03.20                                                                                                    |
| Основание                                                            |                                                                       | ~                                                                                                    |
| Описание                                                             |                                                                       | ~                                                                                                    |
| Място                                                                | ВАРНА                                                                 | ~                                                                                                    |
|                                                                      | ОК Отказ                                                              |                                                                                                    |

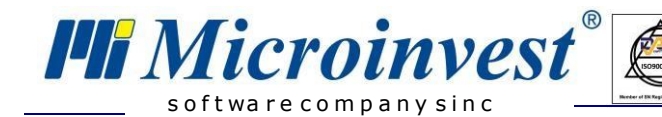

> Документ **Фактура** се визуализира на екрана с цел преглед, разпечатка или експорт. Затваряме я от бутона **X** в горния десен ъгъл;

o x

| 🗏 Фактура                                                   |                                                                      |                                                                                                    |                                                                        |                                                          |                                                |                        |               | - | 0 |
|-------------------------------------------------------------|----------------------------------------------------------------------|----------------------------------------------------------------------------------------------------|------------------------------------------------------------------------|----------------------------------------------------------|------------------------------------------------|------------------------|---------------|---|---|
|                                                             |                                                                      |                                                                                                    |                                                                        |                                                          |                                                |                        |               |   |   |
|                                                             |                                                                      | <u>Фактура</u> ориг                                                                                                    | инал                                                                   | Номер 00                                                 | 00000021                                       | Дат                    | ra 20.03.2020 |   |   |
| 177<br>17.<br>17.<br>17.<br>17.<br>17.<br>17.<br>17.<br>17. | олучател<br>бегот. Лё<br>IС номер<br>ид<br>рес<br>2Л<br>207<br>пефон | МИКРОИНВЕСТООД<br>831826002<br>ВС631826002<br>СОФИЯ<br>бул. ЦАРБОРИС III 215 стр ГЕОПЛАНПРОІ<br>ст. 14<br>ВИКТОГЛЮБЧЕВ ПАВЛОВ | Доставчия:<br>Идент. №<br>ДДС номер<br>Грид<br>Адрес<br>МОЛ<br>Гелефон | МИКРО<br>8318260<br>ВG831826<br>СОФИЯ<br>ЦАРБО<br>ВИКТОР | ИНВЕСТОО<br>22<br>5092<br>РИС Ш №::<br>РПАВЛОВ | од<br>215              |               |   |   |
| Or                                                          | исание на сд<br>исто на сделк                                        | елката<br>гата ВАРНА                                                                                                    |                                                                        |                                                          |                                                |                        |               |   |   |
|                                                             | № Код                                                                | Стока                                                                                                    |                                                                        | Мярка                                                    | Кол.                                           | Цена                   | Стойност      |   |   |
|                                                             | 1 6                                                                  | Cross 1                                                                                                    |                                                                        | ნღ                                                       | 1 000                                          | 1.88                   | 1.88          |   |   |
|                                                             | 2 7                                                                  | Стока 2                                                                                                    |                                                                        | бр.                                                      | 1.000                                          | 3.17                   | 3.17          |   |   |
|                                                             | 3 8                                                                  | Стока 3                                                                                                    |                                                                        | бр.                                                      | 1.000                                          | 4.33                   | 4.33          |   |   |
|                                                             | 4 9                                                                  | Cross 4                                                                                                    |                                                                        | бр.                                                      | 1.000                                          | 3.58                   | 3.58          |   |   |
|                                                             |                                                                      |                                                                                                    |                                                                        |                                                          | Данъ<br>Да                                     | чнаоснова<br>С 20.00 % | 12.96         |   |   |
| Пл<br>Сл                                                    | ащане Пр<br>ювом Пе                                                  | ревод по сметка<br>етнадесет лв. и 55 ст.                                                                                     |                                                                        |                                                          | Сумаз                                          | а плащане              | 15.55         |   |   |

> В e-mail адреса на клиента пристигна документ **Фактура**.

| Файл Начало                                      | Изпращ             | ане/по               | олучаване Папка                              | а Изгл              | пед                       |                |                                           |                    |                                     |                               |                                             |                                        |                                           |                                                    |
|--------------------------------------------------|--------------------|----------------------|----------------------------------------------|---------------------|---------------------------|----------------|-------------------------------------------|--------------------|-------------------------------------|-------------------------------|---------------------------------------------|----------------------------------------|-------------------------------------------|----------------------------------------------------|
| Нов Нови<br>имейл елементи т                     | 😔<br>Нова<br>среща | 🕞 Иг<br>🍋 Па<br>🇞 Не | норирай<br>очистване - Изтрий<br>ежелани -   | Отговор             | Отговор Прег<br>до всички | 🗼 🛱<br>прати 🌉 | Съб<br>Още                                | рание              | 📔 Изтрити<br>🙈 До ръко<br>🛐 Имейл д | 6одителя<br>т<br>о екипа<br>⊽ | 🎦 Преместване 😁<br>🏠 Правила 😁<br>🔊 OneNote | 🚖 Непрочет<br>Натегориз<br>🚩 Последвац | ено/прочетено<br>иране т<br>ци действия т | Намиране на конт<br>Адресна книга<br>Филтриране на |
| Създай Т                                         | eamViewer          |                      | Изтрий                                       |                     | Отгов                     | op             |                                           |                    | Бързи ст                            | ыпки Б                        | Преместване                                 | Ети                                    | кети                                      | Търсене                                            |
| Плъзнете вашите п<br>d backup<br>d 🔀 Входящи (4) | предпочита         | ни <                 | Търсене на Входяш<br>Подреждане по: Да       | и (Ctrl+E)<br>нта H | Чай-ново в начал          | ото            | <b>₽</b>                                  | Фак<br>МИ<br>Изпра | стура<br>КРОИНВЕС                   | Т ООД <<br>03.20 13:41        | example@abv.bg                              | >                                      |                                           |                                                    |
| 📴 Изтрити                                        |                    |                      | ⊿ Днес                                       |                     |                           |                |                                           | До:                | exampl                              | e@abv.bo                      |                                             |                                        |                                           |                                                    |
| Чернови [2] Изпратени                            |                    |                      | МИКРОИНВЕСТ<br>Фактура                       | оод                 | 13                        | :41 ⊡∑         | Съобщение 2 Invoice 000000021.pdf (98 КБ) |                    |                                     |                               |                                             |                                        |                                           |                                                    |
| Изтрити (261) RSS канали Изходящий               |                    |                      | МИКРОИНВЕСТ<br>Фактура                       | оод                 | 13                        | :30<br>∅ □∀    | 2                                         | Φai<br>Inv         | ктура<br>oice 0000000               | )21.pdf                       |                                             |                                        |                                           |                                                    |
| 🔯 Нежелана по                                    | ща [964]           |                      | Вчера МИКРОИНВЕСТ                            | оод                 | четв 23                   | 48             | ~                                         |                    |                                     |                               |                                             |                                        |                                           |                                                    |
| L Папки за търо                                  | сене               |                      | Фактура<br>Фактура<br>МИКРОИНВЕСТ<br>Фактура | оод                 | четв 23                   | 47<br>0<br>0   | 2                                         |                    |                                     |                               |                                             |                                        |                                           |                                                    |
|                                                  |                    |                      | L ~                                          |                     |                           |                |                                           |                    |                                     |                               |                                             |                                        |                                           |                                                    |

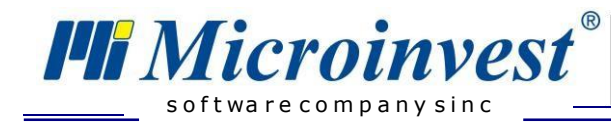

# БЕЛЕЖКИ:

## Контакти:

Microinvest

Централен офис, гр. София

ул. Бойчо Бойчев 12, 1618 0700 44 700 02/ 955 55 15 e-mail: <u>office@microinvest.net</u>

© Microinvest, 2020